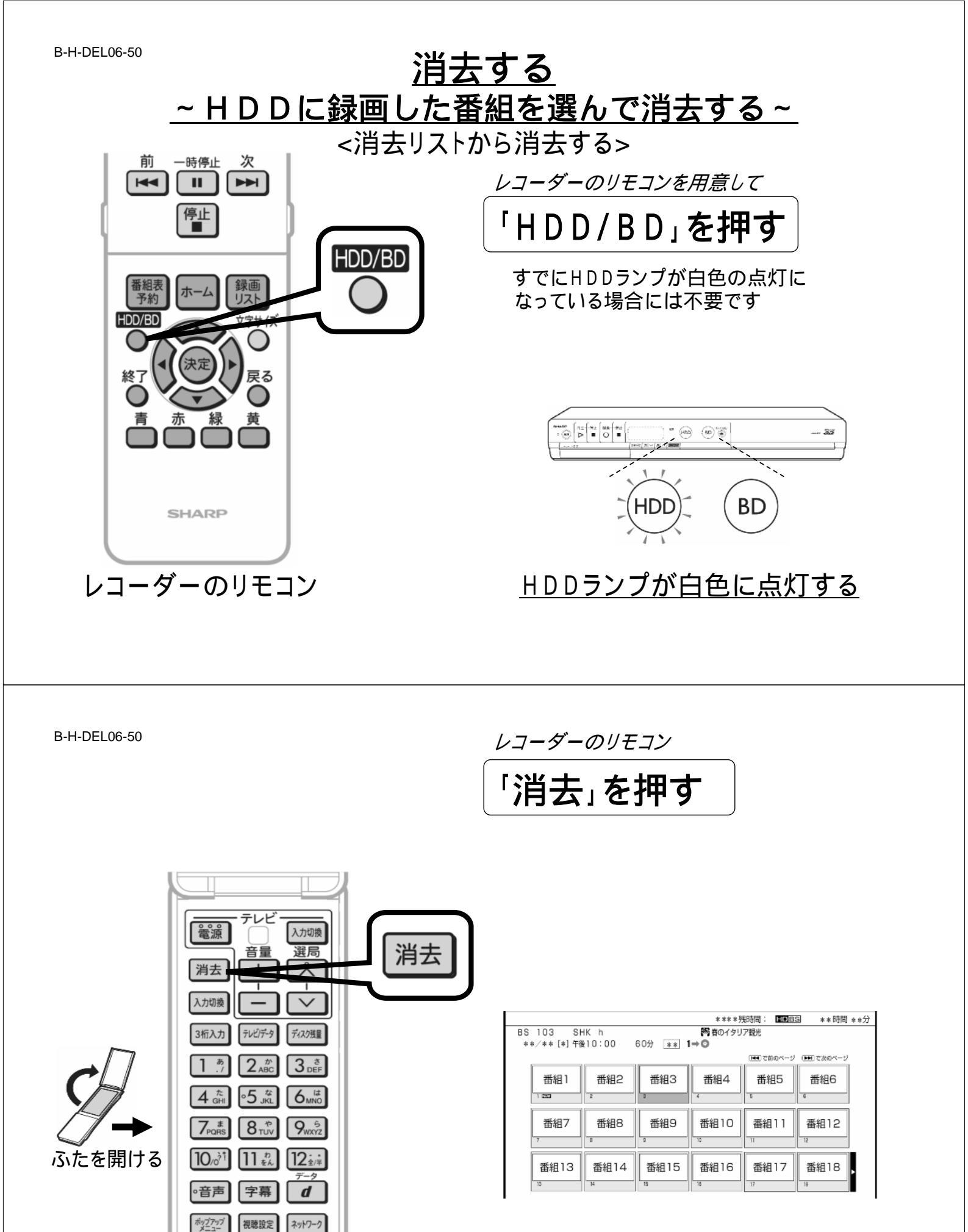

レコーダーのリモコン

テレビ画面に消去リストが映る

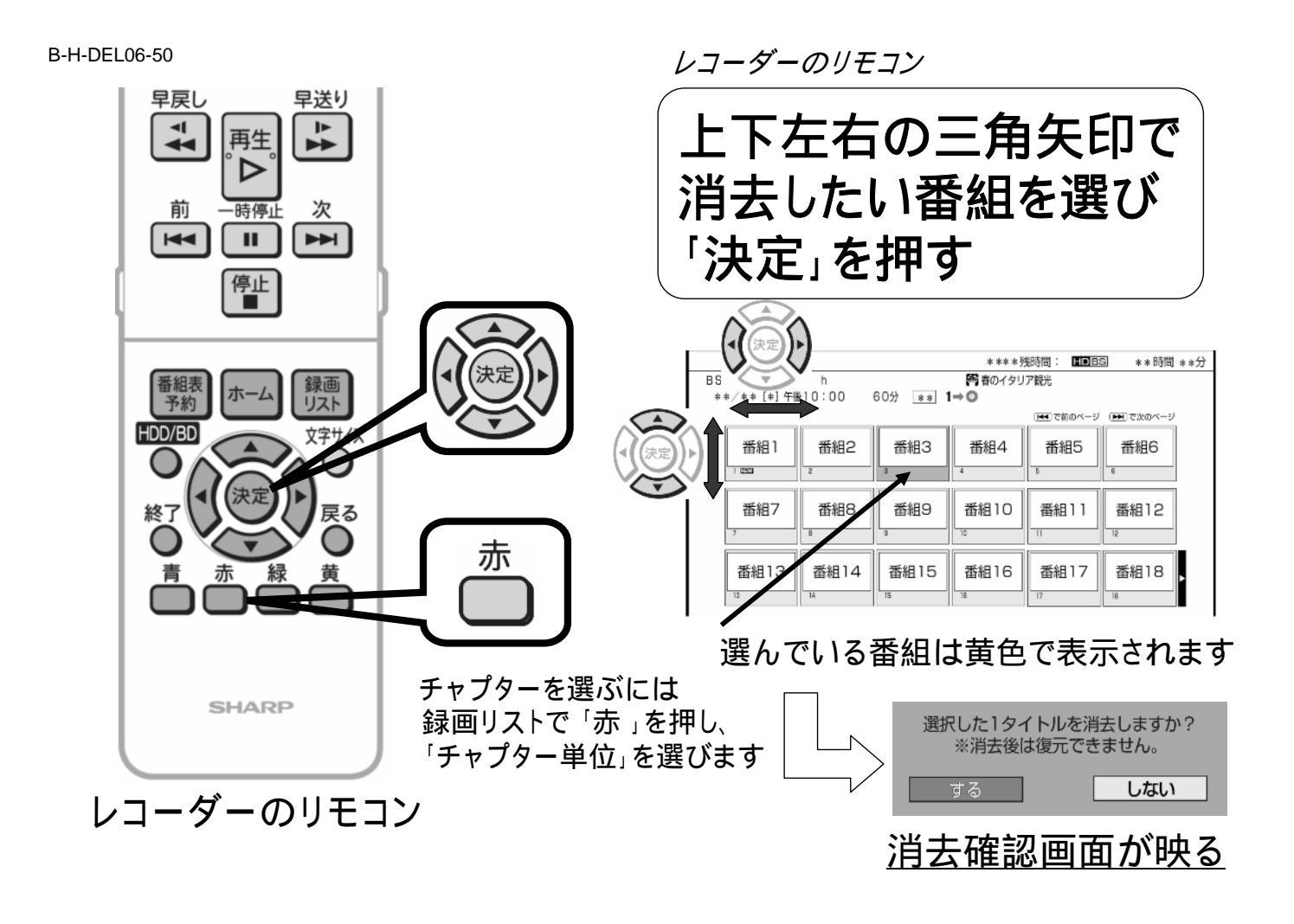

B-H-DEL06-50

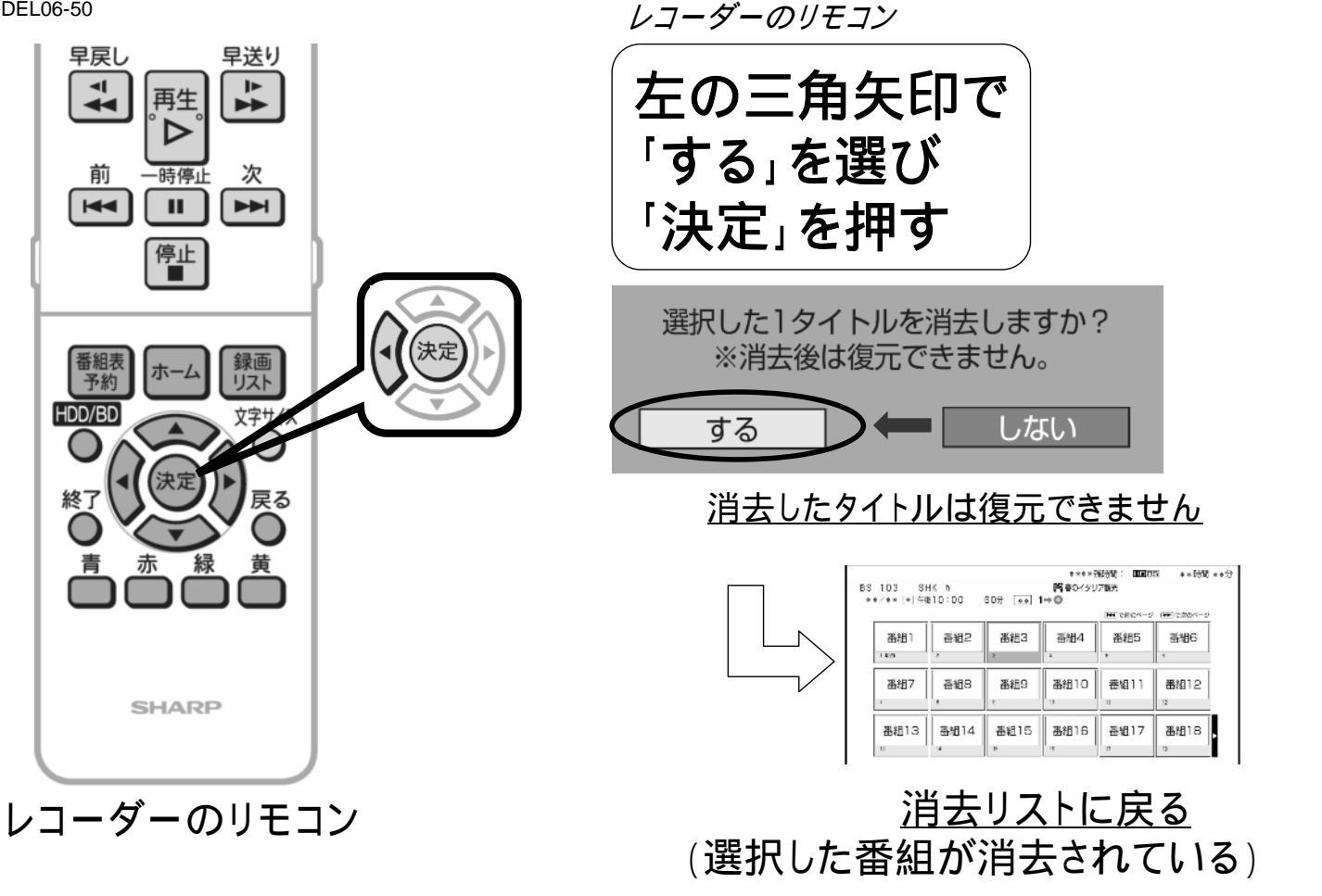

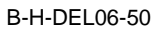

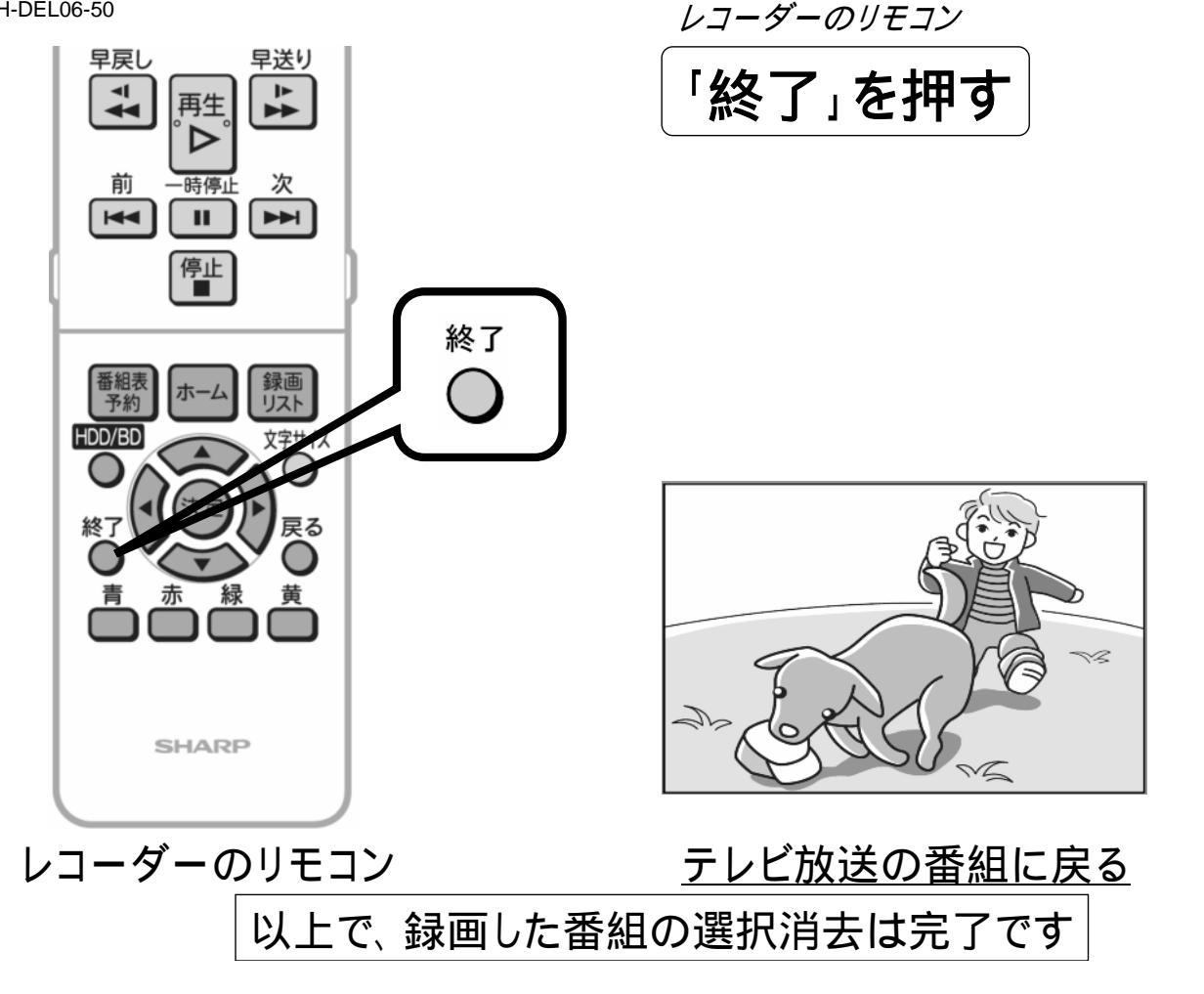